# 

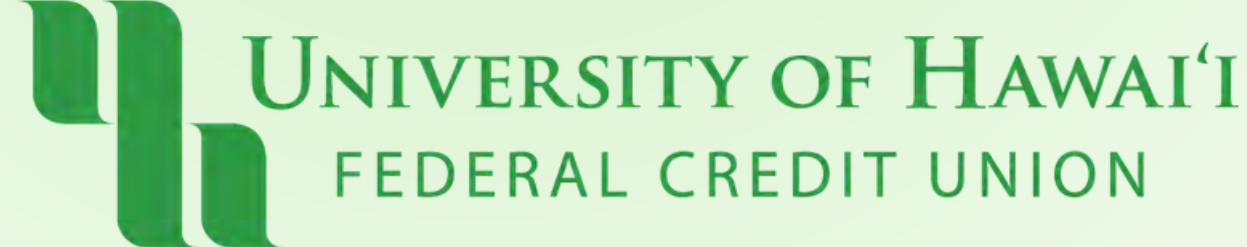

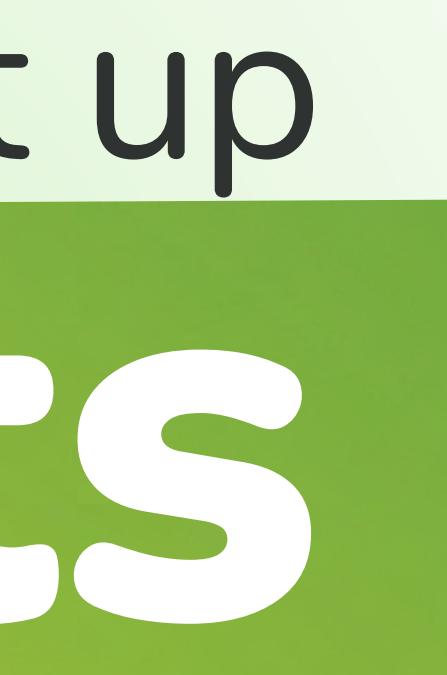

## Step 1:

Click "More" on the upper right corner, then click "Alerts"

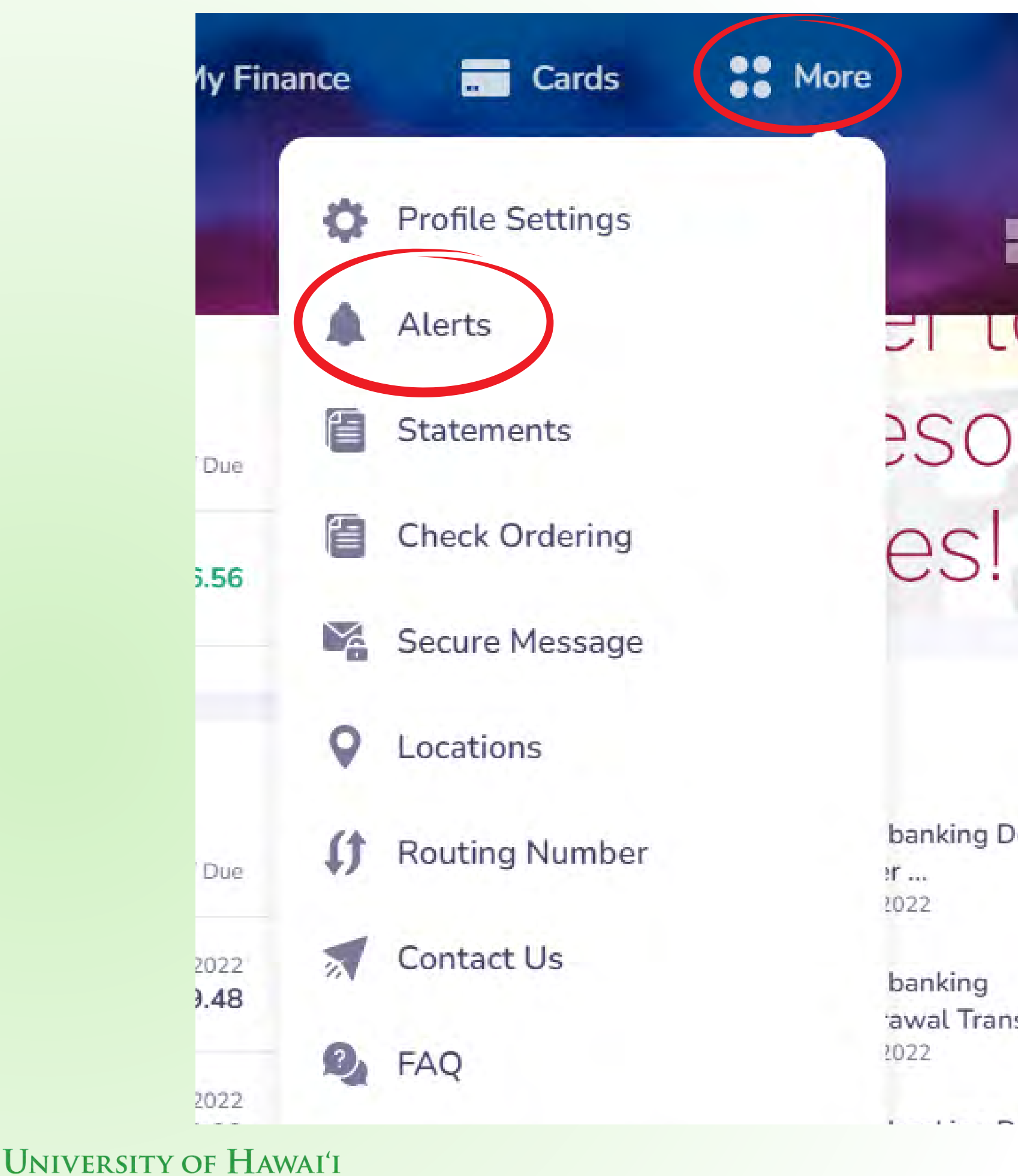

FEDERAL CREDIT UNION

banking Depos 21 .... 2022

banking awal Transf .... 2022

## **Step 2:** Click "Add a New Alert" on the top right corner.

| +. |           | \$ 319.56<br>Total Balance | Dashboard | C Transfer Money                                  | 🗐 My Finance                             |  |
|----|-----------|----------------------------|-----------|---------------------------------------------------|------------------------------------------|--|
| ,  | Alerts    |                            |           |                                                   |                                          |  |
|    | My Alerts |                            |           |                                                   |                                          |  |
|    |           |                            |           |                                                   |                                          |  |
|    |           |                            |           | You haven't set up a<br>Use Add a New Alert butto | any alerts yet.<br>on to create one now. |  |

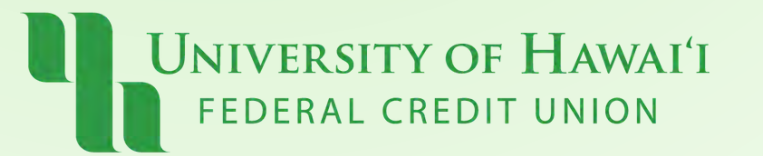

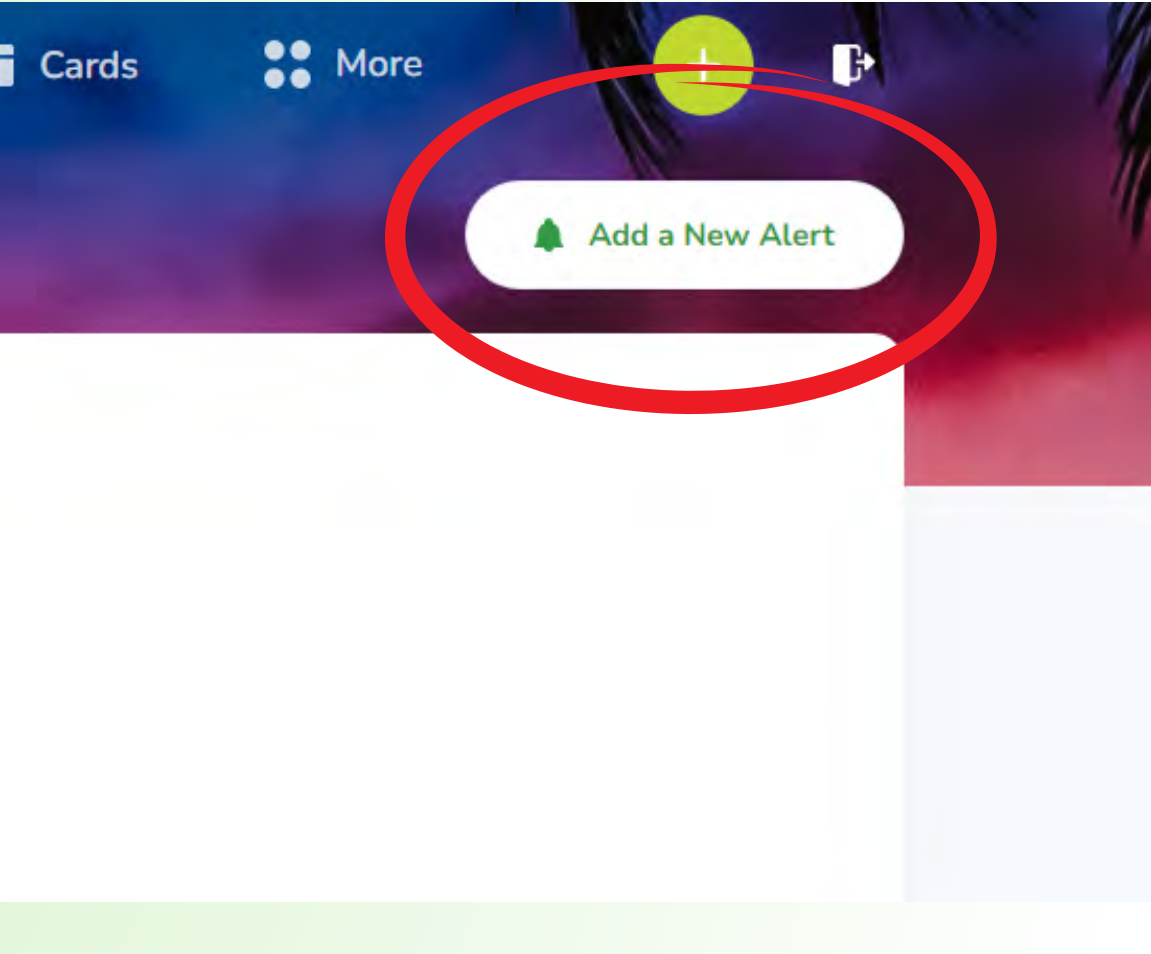

## Step 3:

## Select account and click "Next to Alert Type"

## Add a New Alert to Checking Select an account or card you want to add a new alert to Accounts Account Name Account Number Checking

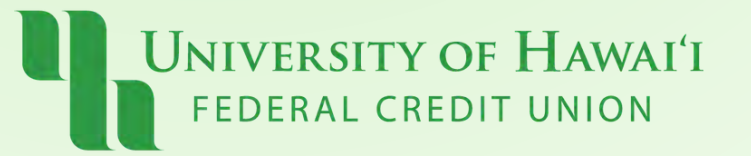

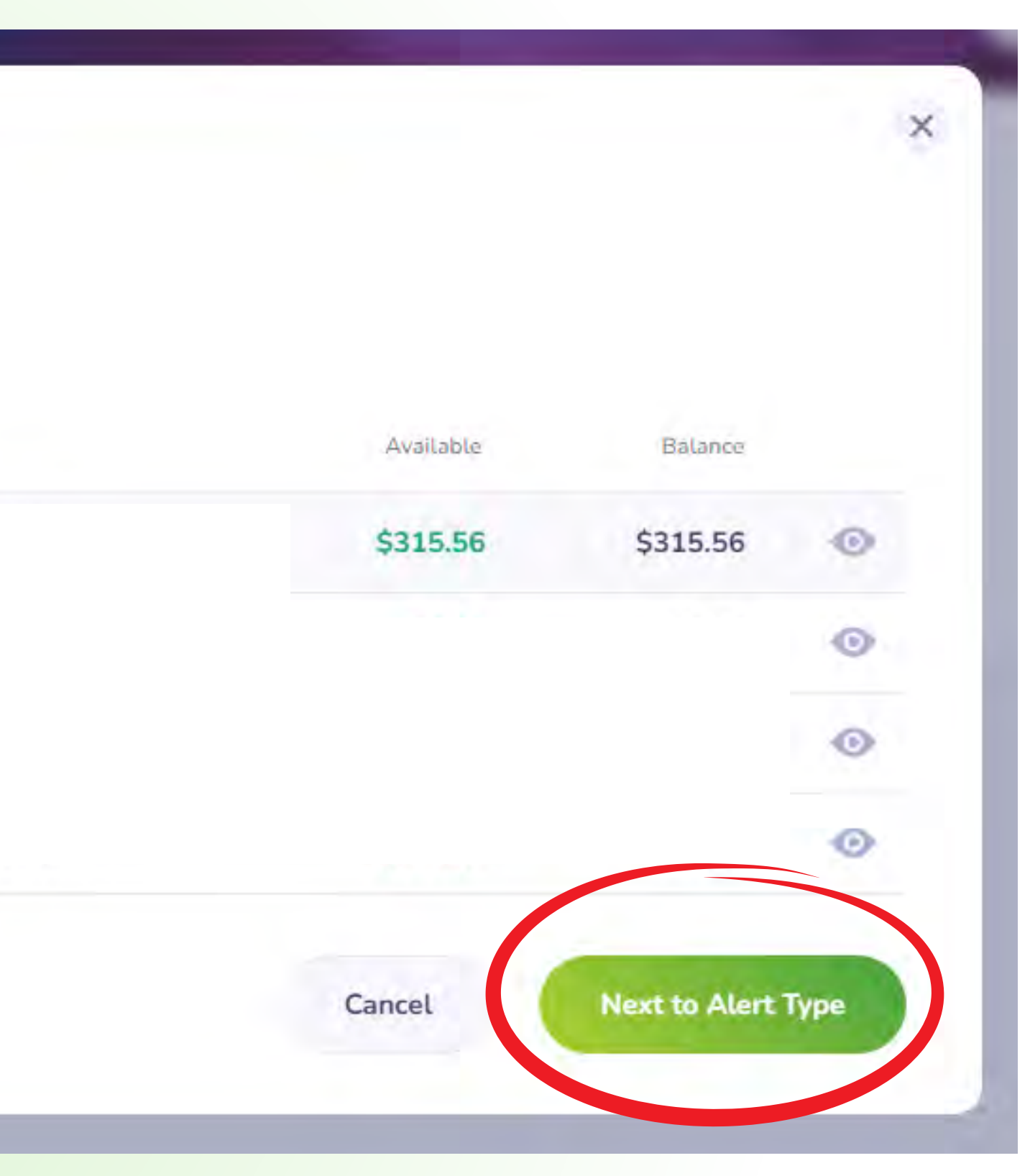

## Step 4:

## Select a type of alert and click "Next"

### Add a New Alert to Checking

Select type of alert you want to add

Bill payment successfully generated

### Deposit posted

Notify me when a deposit has been posted to my account.

### When a bill payment is posted.

### Overdraft transfer

### Overdraft transfer fee

Notify me when an overdraft occurs on my account.

### Savings balance under amount

When your account is under a certain amount.

Back to Select Account/Card

Notify me when my account incurs an overdraft fee.

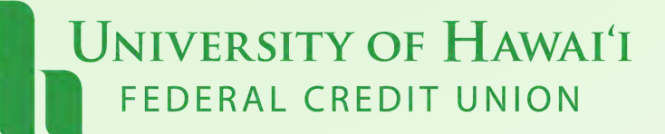

### Overdraft fee

Overdraft fee

### Returned item fee

Returned item fee

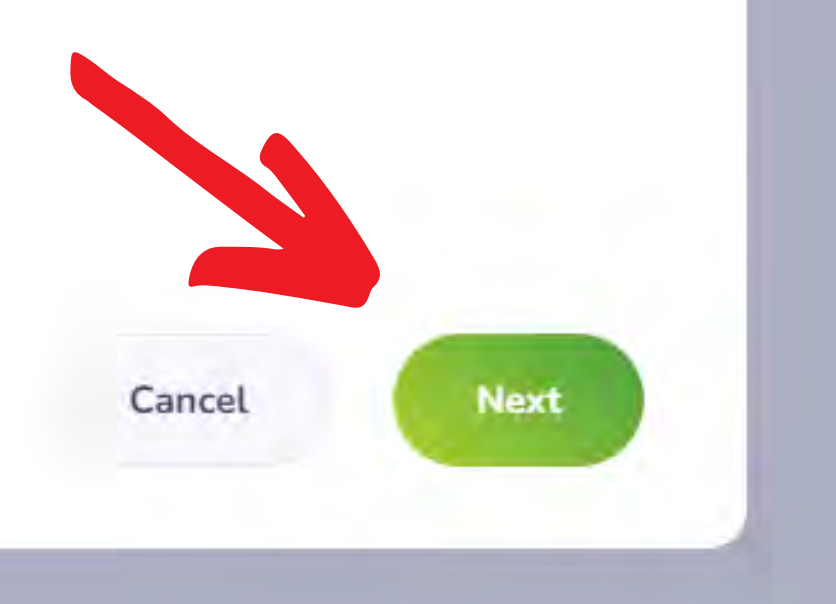

X

## **Step 5:** Choose where you want your alert to be sent, Email or Text Message. Click "Save"

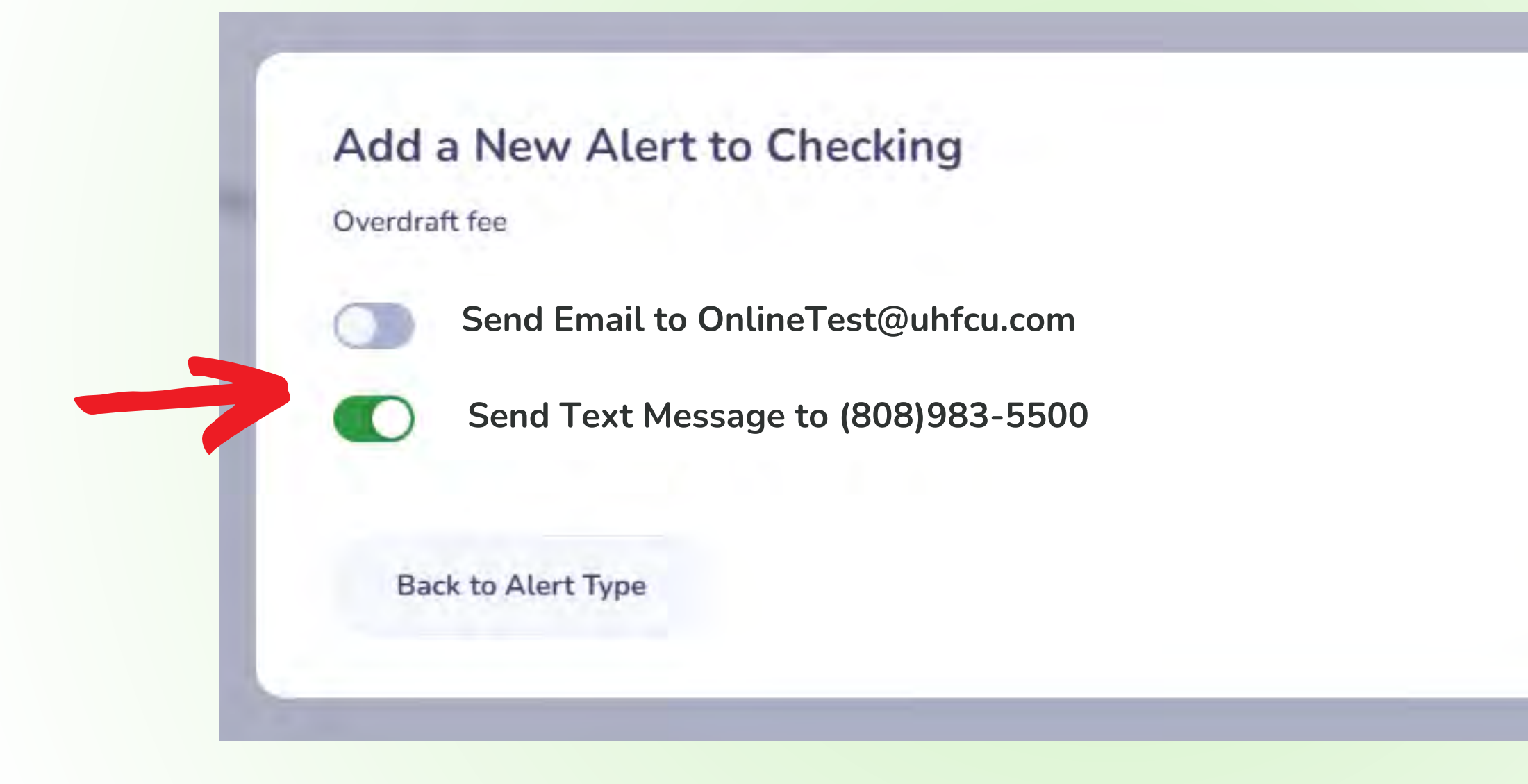

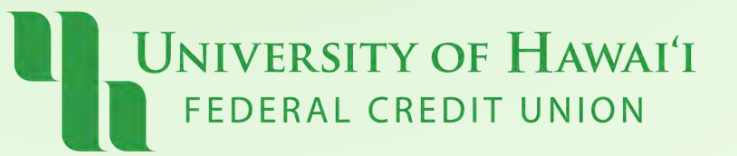

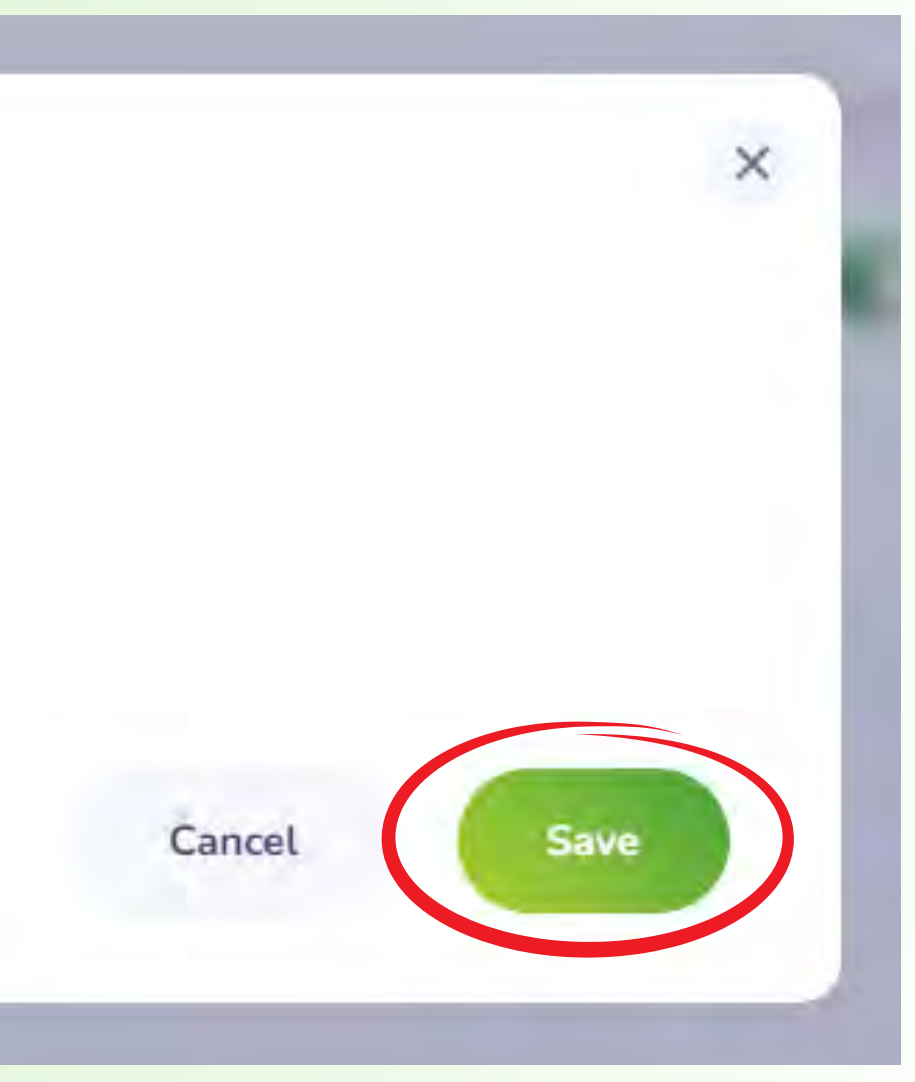

## Step 6: Your Alert is now listed.

You may edit alert method or delete an alert at any time.

| lerts         |                |       |
|---------------|----------------|-------|
| My Alerts     |                |       |
| Alert Type    | Account / Card | Limit |
| Overdraft fee | Checking       |       |
|               |                |       |
|               |                |       |

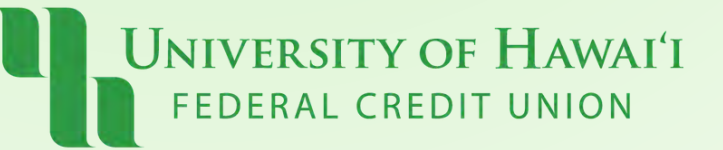

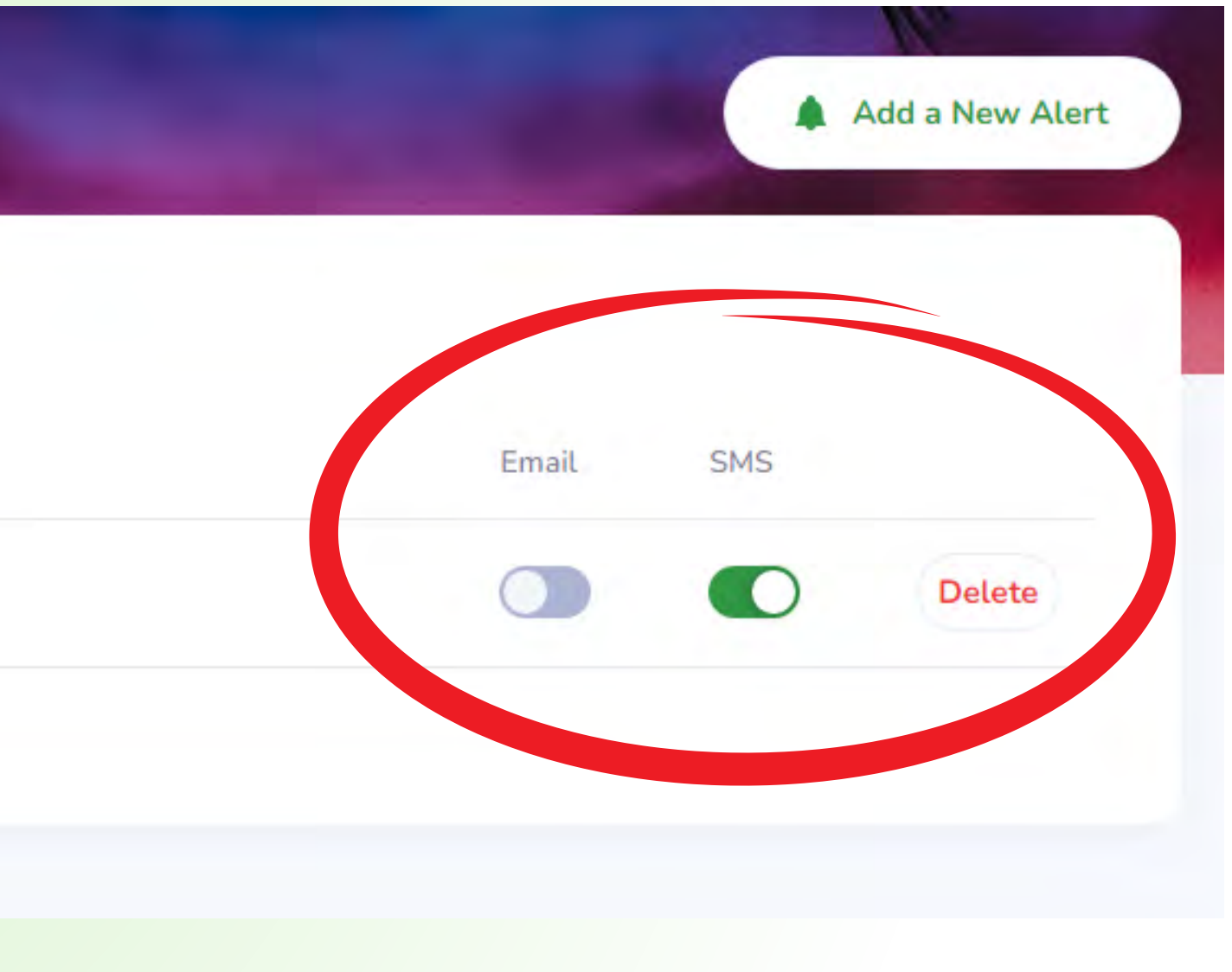

## Pau!

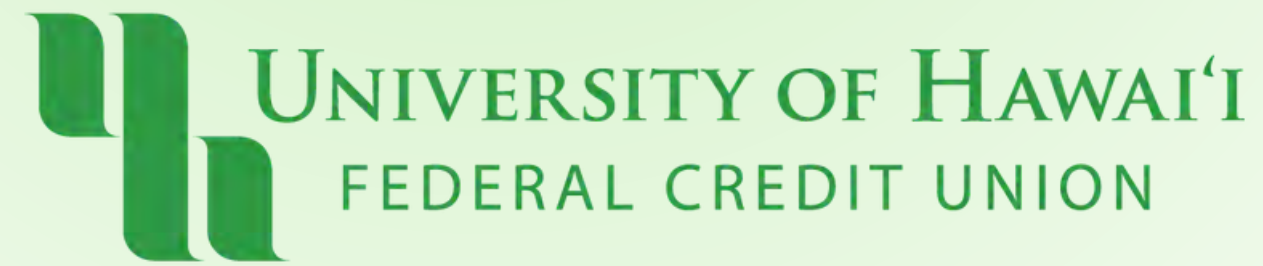